# Instalación de la configuración regional del teléfono en el teléfono IP 7841

# Contenido

Introducción Prerequisites Requirements Componentes Utilizados Antecedentes Configurar Configuraciones Verificación Troubleshoot

# Introducción

Este documento describe cómo instalar la configuración regional del teléfono en un Cisco 7841 Series IP Phone.

## Prerequisites

### Requirements

No hay requisitos específicos para este documento.

#### **Componentes Utilizados**

La información que contiene este documento se basa en las siguientes versiones de software y hardware.

- Cisco Unified Communications Manager 12.x
- Cisco IP Phone 7841

The information in this document was created from the devices in a specific lab environment. All of the devices used in this document started with a cleared (default) configuration. Si tiene una red en vivo, asegúrese de entender el posible impacto de cualquier comando.

## Antecedentes

Cisco Unified Communications Manager (CUCM) proporciona compatibilidad con la localización definida por el sistema para 12 idiomas, incluidos el inglés y 16 países, incluidos Estados Unidos. Las configuraciones regionales de red especifican los tonos y cadencias específicos del país; las configuraciones regionales de usuario especifican el idioma que se utilizará en las visualizaciones de texto.

# Configurar

#### Configuraciones

Este es el procedimiento para realizar un reinicio de hardware del teléfono:

Paso 1. Descargue la configuración regional del sitio web de Cisco.

| Downloads Home / Collaboration E | ndpoints / | IP Phones / IP Phone 7800 Series / IP Phone 7841 / Unifie                                             | d Communications Manager     | Endpoints Locale Insta | ler- 12.1(1.1000) |
|----------------------------------|------------|----------------------------------------------------------------------------------------------------|------------------------------|------------------------|-------------------|
| Q. Search                        |            | IP Phone 7841                                                                                         |                              |                        |                   |
| Expand All Collapse All          | )          | Release 12.1(1.1000) F                                                                                | Related Links and Do         | cumentation            |                   |
| Latest Release                   | ~          | A Notifications                                                                                       | - No related links or docume | entation -             |                   |
| 12.1(1.1000)                     |            |                                                                                                    |                              |                        |                   |
| 12.0(1.1000)                     |            | File Information                                                                                      | Release Date                 | Size                   |                   |
| 11.7(1.1000)                     |            | Cisco Unified Communications Locale Installer                                                         | 27-MAR-2018                  | 2.89 MB                | ± 🕁 🖿             |
| 11.5(1.3000-1)                   |            | Unified IP Phones FW 12.1(1)<br>po-locale-ar_AE-k3-12.1.1.1000-1.cop.sgn                              | <i></i>                      |                        |                   |
| All Release                      | ~          | Cisco Unified Communications Locale Installer                                                         | 27-MAR-2018                  | 2.88 MB                | 1 년 🗄             |
| TNP Firmware v.11.5              | >          | 12.1.1.1000 Arabic (Bahrain) for Cisco Unified IP PI<br>FW 12.1(1)                                    | nones                        |                        |                   |
| TNP Firmware v.11                | >          | po-locale-ar_BH-k3-12.1.1.1000-1.cop.sgn                                                              |                              |                        |                   |
| TNP Firmware v.10                | >          | Cisco Unified Communications Locale Installer<br>12.1.1.1000 Arabic (Algeria) for Cisco Unified IP Ph | 27-MAR-2018<br>ones          | 2.88 MB                | 土 눺 🗎             |

#### Paso 2. Vaya a Administración del SO > Actualizaciones de software > Instalación/Upgrade.

| cisco                                                                                                    | Cisco Unified Operating System Administration<br>For Cisco Unified Communications Solutions |                                              |                                                             |
|----------------------------------------------------------------------------------------------------|---------------------------------------------------------------------------------------------|----------------------------------------------|-------------------------------------------------------------|
| Show •                                                                                                    | Settings · Security ·                                                                       | Software Upgrades 💌 Services 👻 Help          | •                                                           |
|                                                                                                    |                                                                                             | Install/Upgrade                              |                                                             |
| ⚠                                                                                                    | WARNING: It I                                                                               | TFTP File Management<br>Install/Upgrade ment | it a successful backup. Please verify backup configuration. |
|                                                                                                    |                                                                                             | Customized Logon Message                     |                                                             |
| Cis                                                                                                    | co Unified C                                                                                | Branding                                     | dministration                                               |
| System version: 12.0.0.99834-4<br>VMware Installation: 2 vCPU Intel(R) Xeon(R) CPU E5-2697A v4 @ 2.60GHz, disk 1: 110Gbytes, 8192Mbytes RAM, ERROR-UNSUPPORTED: Partitions unaligned<br>WARKING: DNS unreachable                                                                                                    |                                                                                             |                                              |                                                             |
|                                                                                                    |                                                                                             |                                              |                                                             |
| User admin last logged in to this cluster on Friday, June 29, 2018 3:39:36 PM IST, to node 10.106.111.182, from 10.196.121.10 using HTTPS<br>User admin failed to log in 1 times!<br>Most recent failure Sunday, July 1, 2018 5:26:34 PM IST, to 10.106.111.182, from 10.65.43.63 using HTTPS                                                                                                    |                                                                                             |                                              |                                                             |
| Copyright († 1999 - 2017 Cisco Systems, Inc.<br>All rights reserved.                                                                                                    |                                                                                             |                                              |                                                             |
| This product contains cryptographic features and is subject to United States and local country laws governing import, export, transfer and use. Delivery of Cisco cryptographic products does not imply texporters, distributors and users are responsible for compliance with U.S. and local country laws. By using this product you agree to comply with applicable laws and regulations. If you are unable to cor |                                                                                             |                                              |                                                             |
| A summary of U.S. laws governing Cisco cryptographic products may be found at our Export Compliance Product Report web site.                                                                                                    |                                                                                             |                                              |                                                             |
| For information about Cisco Unified Communications Manager please visit our Unified Communications System Documentation web site.                                                                                                    |                                                                                             |                                              |                                                             |
| For Cisco Technical Support please visit our Technical Support web site.                                                                                                    |                                                                                             |                                              |                                                             |

Paso 3. Como se muestra en la imagen, introduzca las credenciales para el servidor SFTP.

| cisco For                                                                                                    | sco Unified Operating System Administration Cisco Unified Communications Solutions |  |  |
|----------------------------------------------------------------------------------------------------|------------------------------------------------------------------------------------|--|--|
| Show • Settings                                                                                                    | ▼ Security ▼ Software Upgrades ▼ Services ▼ Help ▼                                 |  |  |
| Software Instal                                                                                                    | lation/Upgrade                                                                     |  |  |
| 🙆 Cancel 📫                                                                                                    | ▶ Next                                                                             |  |  |
| Status                                                                                                    |                                                                                    |  |  |
| i Status: Rea                                                                                                    | dy                                                                                 |  |  |
| -Software Locati                                                                                                    | on                                                                                 |  |  |
| Source*                                                                                                    | Remote Filesystem                                                                  |  |  |
| Directory*                                                                                                    |                                                                                    |  |  |
| Server*                                                                                                    | 192.168.0.5                                                                        |  |  |
| User Name*                                                                                                    | cisco                                                                              |  |  |
| User Password*                                                                                                    | •••••                                                                              |  |  |
| Transfer Protoco                                                                                                    | * SFTP ~                                                                           |  |  |
| SMTP Server                                                                                                    |                                                                                    |  |  |
| Email Destination                                                                                                    |                                                                                    |  |  |
| Cancel Next           Next           Image: Second second sec |                                                                                    |  |  |

Paso 4. Seleccione la configuración regional en el menú desplegable **Opciones/Actualizaciones** y haga clic en **Siguiente**, como se muestra en la imagen. Se inicia la instalación de la configuración regional.

| Cisco Unified Operating System Administration<br>For Cisco Unified Communications Solutions |  |  |  |  |
|---------------------------------------------------------------------------------------------|--|--|--|--|
| Show  Settings  Security  Software Upgrades  Services  Help                                 |  |  |  |  |
| Software Installation/Upgrade                                                               |  |  |  |  |
| Cancel Next                                                                                 |  |  |  |  |
| _ Status                                                                                    |  |  |  |  |
| i Status: Ready                                                                             |  |  |  |  |
| c Software Location                                                                         |  |  |  |  |
| Options/Upgrades* po-locale-ca_ES-k3-12.1.1.1000-1.cop.sgn                                  |  |  |  |  |
| c Invalid Upgrades                                                                          |  |  |  |  |
| Option Names                                                                                |  |  |  |  |
| web.xml Name does not match any filter pattern.                                             |  |  |  |  |
| New Name does not match any filter pattern.                                                 |  |  |  |  |
| Cancel Next                                                                                 |  |  |  |  |
| (i) *- indicates required item.                                                             |  |  |  |  |

5. Haga clic en **Next**, como se muestra en la imagen, después de que se verifiquen los **Detalles de suma de comprobación**.

| Cisco Unified Operating System Administration<br>For Cisco Unified Communications Solutions                                                                                                    |
|----------------------------------------------------------------------------------------------------|
| Show * Settings * Security * Software Upgrades * Services * Help *                                                                                                    |
| Software Installation/Upgrade                                                                                                    |
| S Cancel p Next                                                                                                    |
| -Status<br>Warning: To ensure the integrity of the installation file, please verify the MDS hash value against the Cisco Systems web site<br>Warning: To ensure the integrity of the installation file, please verify the SHAS12 value against the Cisco Systems web site<br>Warning: To ensure the integrity of the installation file, please verify the SHAS12 value against the Cisco Systems web site<br>Warning: You may need to stop some services before you install a locale. You may then restart those services after you complete the locale installation. Refer to your product-specific online help for locale installation details. |
| File         Details           File         po-locale-ca_ES-k3-12.1.1.1000-1.cop.sgn           MDS Hash Value 85:25:ce:23:15:64:f2:ed:25:59:f7:a0:38:d7:d6:4e           SHAS12 Value                                                                                                    |
| Cancel Next                                                                                                    |

Paso 6. La instalación de la configuración regional es correcta

| Cisco Unified Operating System Administration<br>For Cisco Unified Communications Solutions                                                                                                    |                   |  |  |
|----------------------------------------------------------------------------------------------------|-------------------|--|--|
| Show • Settings • Security • Software Upgrades •                                                                                                    | Services * Help * |  |  |
| Software Installation/Upgrade                                                                                                    |                   |  |  |
| D Install Another                                                                                                    |                   |  |  |
| Installation Status           File         po-locale-ca_ES-k3-12.1.1.1000-1.cop.sgn           Start Time Mon Jul 02 13:19:26 IST 2018           Status         Complete                                     |                   |  |  |
| Installation Log [18/07/02_13:19:57] locale_install.sh: Publisher: Starting installdb                                                                                                    |                   |  |  |
| /bin/su -l informix -s/bin/sh -c<br>"source /usr/local/cm/db/lelenv.bash /usr/local/cm;<br>source /usr/local/cm/db/informix/local/ids.env;<br>nice /usr/local/cm/bin/installdb -x /usr/local/cm/db/xml/xml" |                   |  |  |
| Install Another  i •- indicates required item.                                                                                                    |                   |  |  |

Paso 7. Restablezca el servicio Cisco TFTP en todos los nodos que lo ejecutan mientras navega a la **Página de Serviciabilidad > Herramientas > Servicios de Función del Centro de Control.** Seleccione el servicio Cisco TFTP allí y haga clic en **restart**, como se muestra en la imagen.

| cisco      | Cisco Unified Serviceability<br>For Cisco Unified Communications Solutions       |  |
|------------|----------------------------------------------------------------------------------|--|
| Alarm 🔻    | ▼ <u>Trace</u> ▼ T <u>ools</u> ▼ <u>Snmp</u> ▼ <u>C</u> allHome ▼ <u>H</u> elp ▼ |  |
| Control C  | ol Center - Feature Services                                                     |  |
| Sta        | Start 🛑 Stop h Restart 🔇 Refresh Page                                            |  |
| Status:    | us:<br>eady                                                                      |  |
| - Select S | ct Server                                                                        |  |

```
Server* 10.106.111.182--CUCM Voice/Video 🔻 Go
```

| Performance and Monitoring Services |                                |         |  |
|-------------------------------------|--------------------------------|---------|--|
|                                     | Service Name                   | Status: |  |
| 0                                   | Cisco Serviceability Reporter  | Started |  |
| 0                                   | Cisco CallManager SNMP Service | Started |  |
|                                     |                                |         |  |

| Directory Services |               |         |  |
|--------------------|---------------|---------|--|
|                    | Service Name  | Status: |  |
| 0                  | Cisco DirSync | Started |  |

| CM Services |                                           |         |
|-------------|-------------------------------------------|---------|
|             | Service Name                              | Status: |
| 0           | Cisco CallManager                         | Started |
| 0           | Cisco Unified Mobile Voice Access Service | Started |
| 0           | Cisco IP Voice Media Streaming App        | Started |
| 0           | Cisco CTIManager                          | Started |
| 0           | Cisco Extension Mobility                  | Started |
| 0           | Cisco DHCP Monitor Service                | Started |
| 0           | Cisco Intercluster Lookup Service         | Started |
| 0           | Cisco Location Bandwidth Manager          | Started |
| 0           | Cisco Directory Number Alias Sync         | Started |
| 0           | Cisco Directory Number Alias Lookup       | Started |
| 0           | Cisco Dialed Number Analyzer Server       | Started |
| 0           | Cisco Dialed Number Analyzer              | Started |
| ۲           | Cisco Tftp                                | Started |

Paso 8. Desplácese hasta el teléfono.

| System • Call Routing • Media Resources • Advanced Features • Device • Application • User Management • Bulk Administration • Help •       |             |            |  |  |  |
|----------------------------------------------------------------------------------------------------|-------------|------------|--|--|--|
| Find and List Phones Related Links: Actively Logged                                                                                       | In Device I | Report •   |  |  |  |
| 👍 Add New 🏢 Select All 🔛 Clear All 🔆 Delete Selected 🏠 Reset Selected 🧷 Apply Conlig to Selected                                          |             |            |  |  |  |
| ſ <sup>St</sup> atus                                                                                                    |             |            |  |  |  |
| 1 records found                                                                                                    |             |            |  |  |  |
| Cuery Information                                                                                                    |             |            |  |  |  |
| Searching on a directory number may show the same device name multiple times depending on the number of lines configured per device.      |             |            |  |  |  |
| Phone (1 - 1 of 1)                                                                                                    | Rows per    | Page 50 +  |  |  |  |
| Find Phone where Directory Number 🔻 begins with 💌 1006 Find Clear Filter 🔶 🚥                                                              |             |            |  |  |  |
| Select item or enter search text •                                                                                                    |             |            |  |  |  |
| Description Device Protocol Status DPv4 Address                                                                                           | Copy        | Super Copy |  |  |  |
| SEPSC5015458E33(1)         Auto 1006         Default         1006         SIP         Registered with 10.106.113.72         10.106.113.89 | 0           | 19         |  |  |  |

Paso 9. En **Configuración regional del usuario** seleccione la configuración regional que acaba de descargar.

| MAC Address*                  | 5C5015458F33                                      |              |
|-------------------------------|---------------------------------------------------|--------------|
| Description                   | Auto 1006                                         |              |
| Device Pool*                  | Default                                           | View Details |
| Common Device Configuration   | < None >                                          | View Details |
| Phone Button Template*        | SEP5C5015458F33-SIP-Individual Template           | ·            |
| Softkey Template              | < None >                                          | ·            |
| Common Phone Profile*         | Standard Common Phone Profile                     | View Details |
| Calling Search Space          | < None >                                          | ·            |
| AAR Calling Search Space      | < None >                                          | <b>'</b>     |
| Media Resource Group List     | < None >                                          | <b>'</b>     |
| User Hold MOH Audio Source    | < None >                                          | <b>'</b>     |
| Network Hold MOH Audio Source | < None >                                          | <b>'</b>     |
| Location*                     | Hub_None                                          | <b>'</b>     |
| AAR Group                     | < None >                                          | <b>'</b>     |
| User Locale                   | < None >                                          | •            |
| Network Locale                | < None >                                          |              |
| Built In Bridge*              | English, United States<br>Català, Reino de España |              |
| Privacy*                      | English(British), United Kingdom                  |              |

Paso 10. Guarde, aplique la configuración y restablezca el teléfono .

## Verificación

Si la configuración regional se ha instalado correctamente, podrá ver los softleys en el idioma nativo como se muestra en la imagen:

| 07-02-18 07:41am          | 1010    |  |
|---------------------------|---------|--|
| 1010                      |         |  |
|                           |         |  |
| Retruc. N. Truc. Dsv. Tot | Recents |  |
|                           |         |  |
|                           |         |  |

# Troubleshoot

Actualmente, no hay información específica de troubleshooting disponible para esta configuración.